# **ELMS RDS Access in VDI**

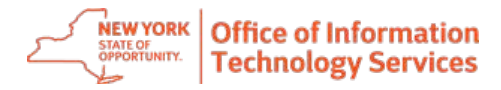

## Overview

ELMS has been moved to a new platform Enterprise VDI

## Important:

- Please contact the ITS Enterprise Service Desk at (844) 891-1786 to report any issues
- An RSA token is required to access VDI outside of the state network. Please click on the following link for the RSA user guide: <u>RSA SecurID Token Request User Guide.pdf</u> (sharepoint.com)
- VDI access requires installation of the VMware Horizon client. If you do not have the Horizon client, please see instructions to install the Vmware Horizon client on a personal device or a state issued device, pages 5-12
- If you are an external user and your agency is restricting access to desktop.ny.gov, a new IP address will need to be allowed and ports may need to be enabled.

| Item | Protocol | Port  | Source | Destination   | Description                                  |
|------|----------|-------|--------|---------------|----------------------------------------------|
| 1    | ТСР      | 443   | Any    | 161.11.225.12 | Desktop Brokering (Authorization and         |
|      |          |       | (*)    |               | Assignment)                                  |
| 2    | TCP/UDP  | 4172  | Any    | 161.11.225.12 | PCoIP (Endpoint to VDI Security Gateways)    |
|      |          |       | (*)    |               |                                              |
| 3    | ТСР      | 32111 | Any    | 161.11.225.12 | Device Redirection (Endpoint to VDI Security |
|      |          |       | (*)    |               | Gateways)                                    |
| 4    | TCP/UDP  | 8443  | Any    | 161.11.225.12 | HTML5/Blast (Endpoint to VDI Security        |
|      |          |       | (*)    |               | Gateways)                                    |

#### Desktop.ny.gov as 161.11.225.12

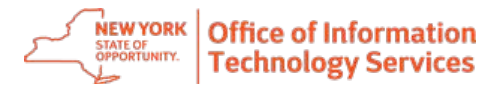

- Using VDI and ELMS after the VMware client has been installed
  - 1) The VMware Horizon client is installed, and you will see the icon on your desktop

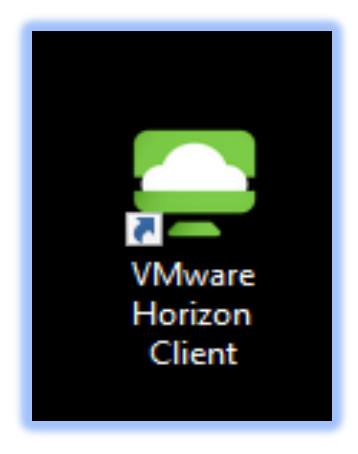

2) Open the client by double clicking and enter "desktop.NY.GOV" as the connection server and select "Connect".

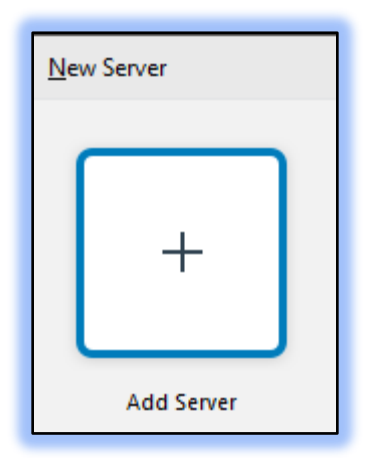

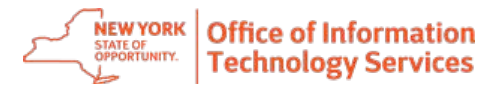

3) You will now see the connection server:

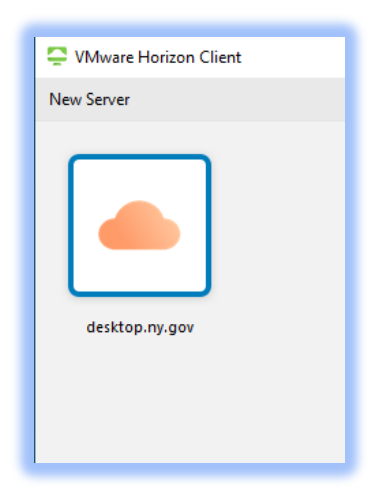

4) Double click the desktop.ny.gov icon which will bring up the login box. Enter your full email as username and associated password or your SVC account:

| 📮 Login    | - 0                      | ×      |
|------------|--------------------------|--------|
| Server:    | 👌 https://desktop.ny.gov |        |
| User name: |                          |        |
| Password:  |                          |        |
| Domain:    | SVC                      | $\sim$ |
|            | Cancel Login             |        |

5) ELMS will now be visible as an available option. Double click to login.

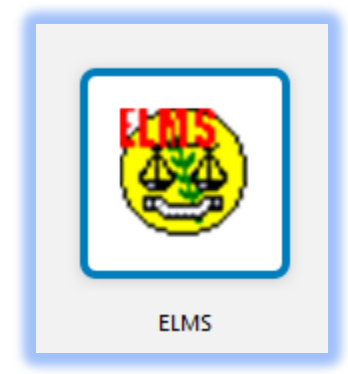

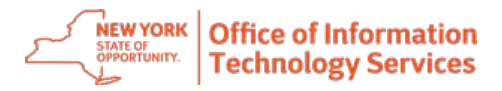

## Installing VMware Horizon client on your personal device.

- 1) Go to https://desktop.ny.gov from your Internet browser
- 2) If you cannot access desktop.ny.gov, use the below URL and skip to step 4 <u>Download VMware Horizon Clients - VMware Customer Connect</u>
- 3) Select "Install VMware Horizon Client"

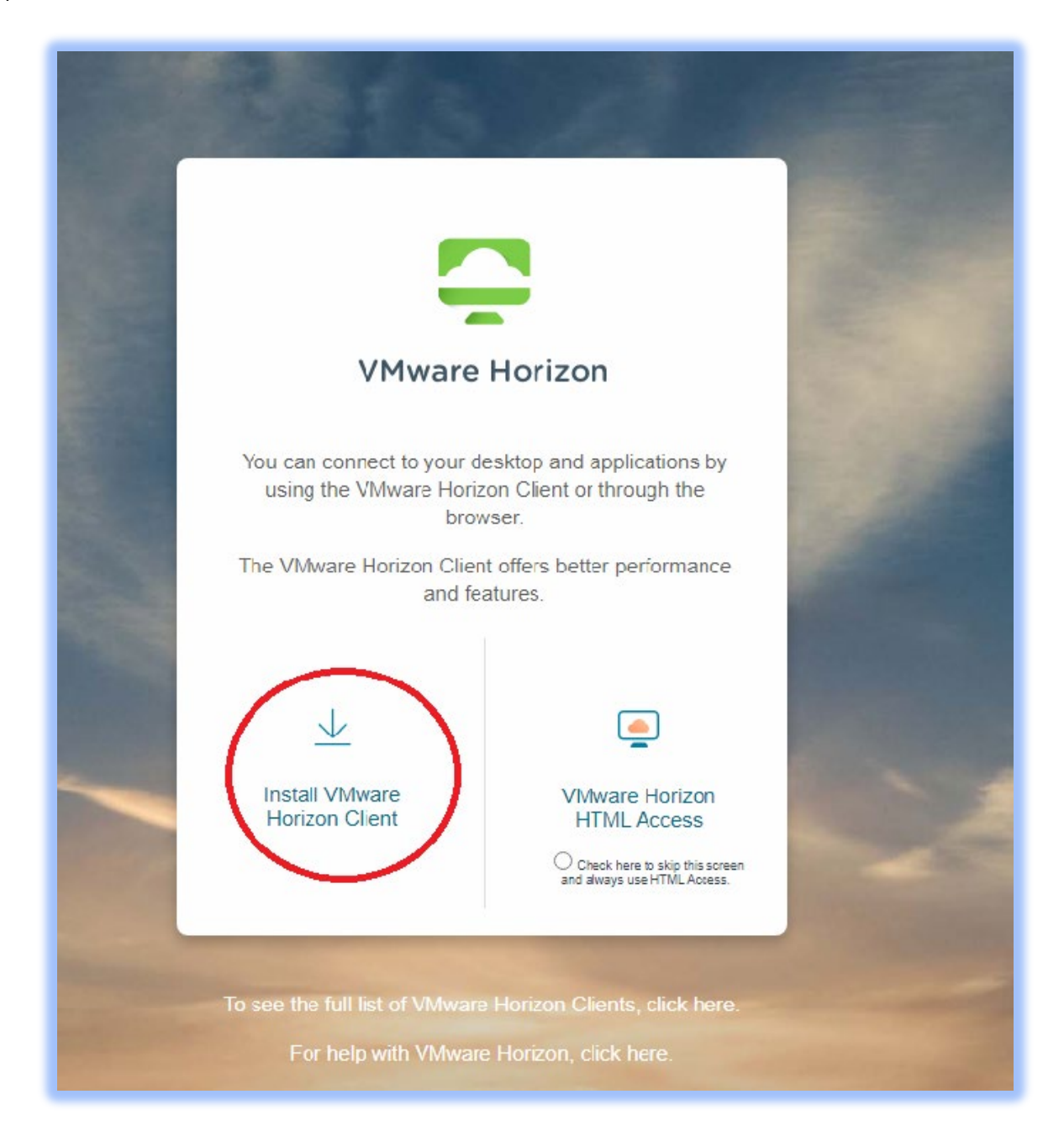

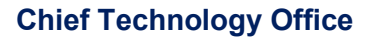

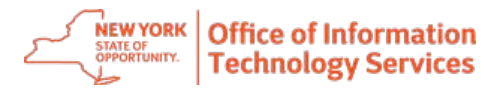

4) Select Version "8" in drop-down.

| VITIWARE CUSTOMER CONNECT Products a | nd Accounts Knowledge Communities Support I                                                                                                    | earning                                                                                                    |                                                                                                    |
|--------------------------------------|----------------------------------------------------------------------------------------------------|----------------------------------------------------------------------------------------------------|----------------------------------------------------------------------------------------------------|
| Home / VMware Horizon Clients        |                                                                                                    |                                                                                                    |                                                                                                    |
| Download VMware                      | Horizon Clients                                                                                                    |                                                                                                    |                                                                                                    |
| HORIZON 8 V                          | VMware Horizon Clients for Windows, Mac, IOS, Linux, Chrome a<br>from your device of choice giving you on-the-go access from any<br>Click here for a list of certified thin clients, zero clients, and other | nd Android allow you to connect to your VMware Horizon virtual desktop<br>/ location.<br>partner solutions for VMware Horizon. | Product Resources<br>View My Download History<br>Product Info<br>Documentation<br>Horizon Mobile Client Privacy<br>Horizon Community |
|                                      | Read More                                                                                                    |                                                                                                    |                                                                                                    |
| Product Downloads Drivers & Tools    | 5 Open Source Custom ISOs OEM Addons                                                                                                    |                                                                                                    |                                                                                                    |
| Product                              |                                                                                                    | Release Date                                                                                                    |                                                                                                    |
| VMware Horizon Client for Wi         | ndows                                                                                                    |                                                                                                    |                                                                                                    |
| VMware Horizon Client for Win        | dows                                                                                                    | 2022-04-05                                                                                                    | GO TO DOWNLOADS                                                                                                    |
| VMware Horizon Client for Ma         | ic                                                                                                    |                                                                                                    |                                                                                                    |
| VMware Horizon Client for made       | os                                                                                                    | 2022-04-19                                                                                                    | GO TO DOWNLOADS                                                                                                    |
| VMware Horizon Client for Lir        | ux                                                                                                    |                                                                                                    |                                                                                                    |
| VMware Horizon Client for 32-b       | bit Linux                                                                                                    | 2021-01-07                                                                                                    | GO TO DOWNLOADS                                                                                                    |
| VMware Horizon Client for 64-1       | bit Linux                                                                                                    | 2022-04-05                                                                                                    | GO TO DOWNLOADS                                                                                                    |

5) Select "Go to Downloads" for your Operating System.

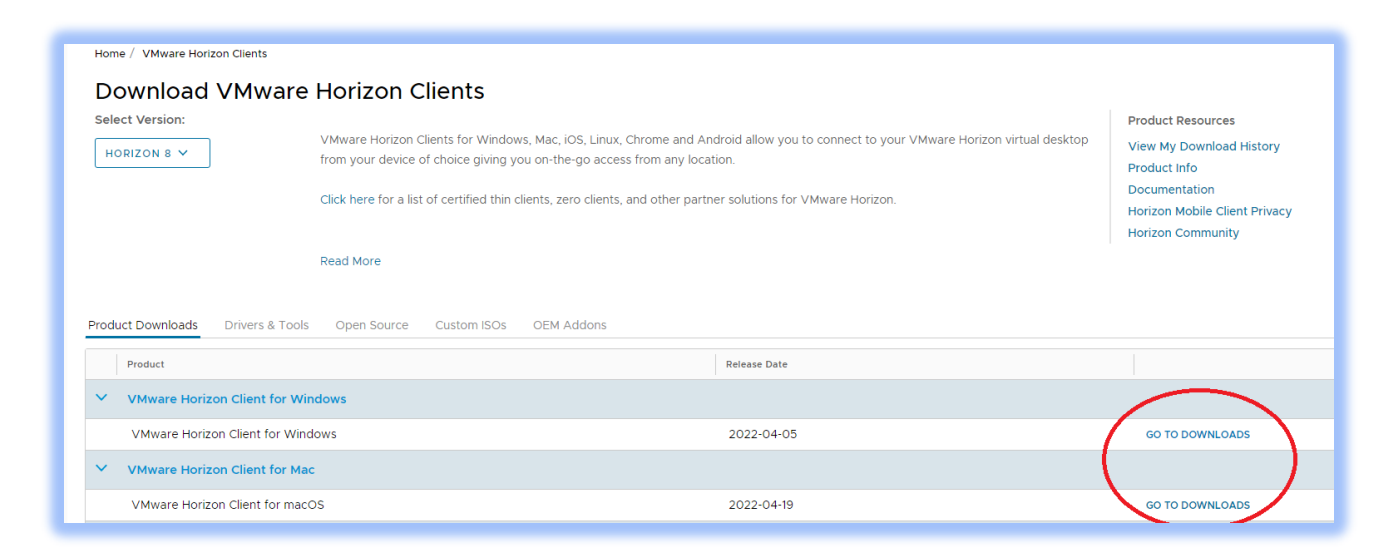

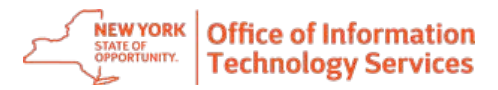

6) Select "Download Now"

| Select Version                         | 2203 🗸         |                                    | View My Download History      |
|----------------------------------------|----------------|------------------------------------|-------------------------------|
| Documentation                          | 2203           |                                    | Product Info<br>Documentation |
| Release Date                           | 2111.1         |                                    | Horizon Mobile Client Privacy |
| Туре                                   | 2106           |                                    | Horizon Community             |
|                                        | 2103           |                                    |                               |
| Product Downloads                      | 2012           | Open Source Custom ISOs OFM Addons |                               |
|                                        | 2006           |                                    |                               |
| File                                   |                | Information                        |                               |
| VMware Horizon Clier                   | nt for Windows |                                    | DOWNLOAD NOW                  |
| File size: 333.94 MB<br>File type: exe |                |                                    |                               |
| Read More                              |                |                                    |                               |

7) Select "Open" from drop down list bottom left (circled)

| Download<br>Select Version<br>Documentation<br>Release Date             | Product<br>2201 v<br>Release Notes<br>2022-04-05                                                | Product Resources<br>View My Download History<br>Product Info<br>Documentation<br>Horizon Mobile Client Privacy<br>Horizon Community |
|-------------------------------------------------------------------------|-------------------------------------------------------------------------------------------------|----------------------------------------------------------------------------------------------------|
| Type<br>Product Downloads<br>File<br>VMware Horizon Cl                  | Product Binaries Drivers & Tools Open Source Custom ISOs OEM Addons Information ent for Windows | Download now                                                                                                    |
| File sze: 333 94 MB<br>File type: exe<br>Read More<br>Information about | MD5 checksums, and SHA1 checksums and SHA256 checksums                                          |                                                                                                    |
|                                                                         |                                                                                                 |                                                                                                    |
| VNWare-Horizonexe                                                       |                                                                                                 |                                                                                                    |

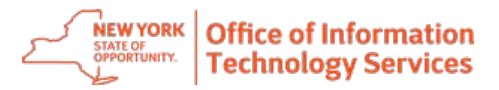

8) Select "Agree and Install"

|   | - ×<br>VMware Horizon®<br>Version 5.5.4                                                      |
|---|----------------------------------------------------------------------------------------------|
|   | You must agree to the Privacy Agreement and License Terms before you can install the product |
|   | Agree & Install                                                                              |
| n | Customize Installation                                                                       |

9) Select "Finish"

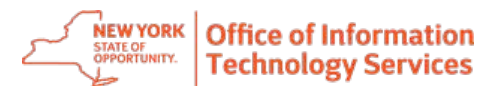

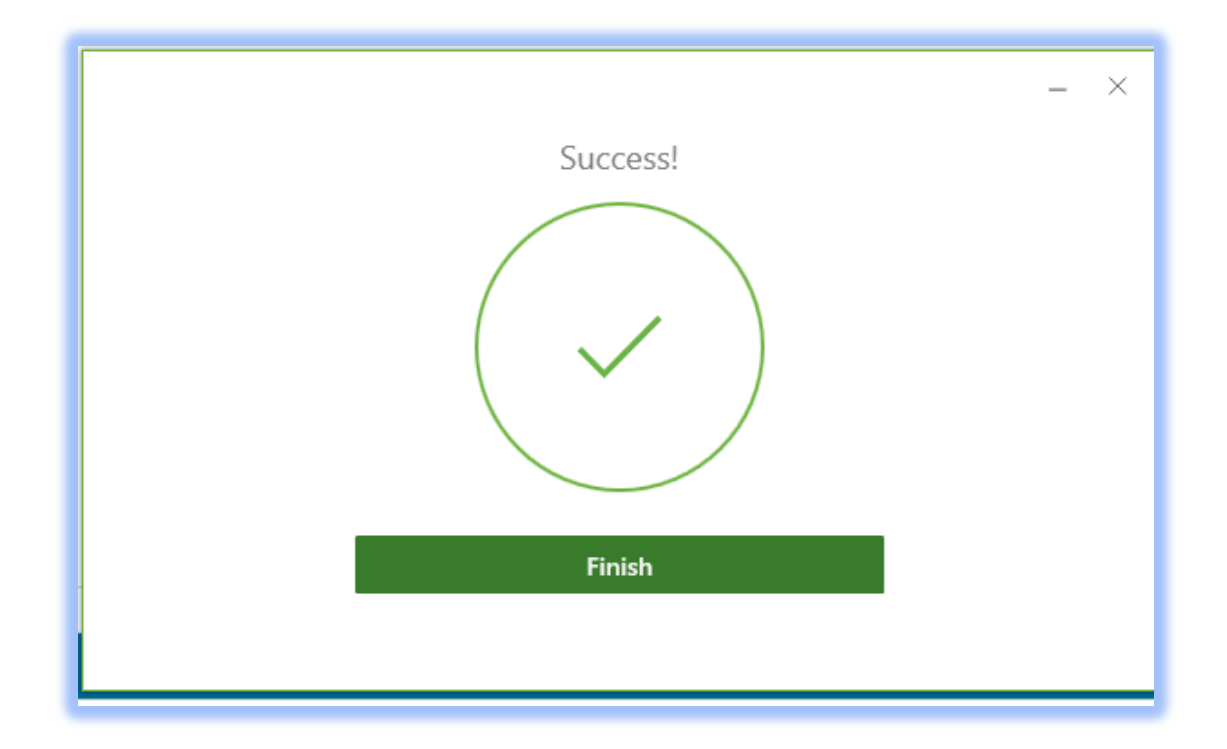

## 10)Select "Restart Now"

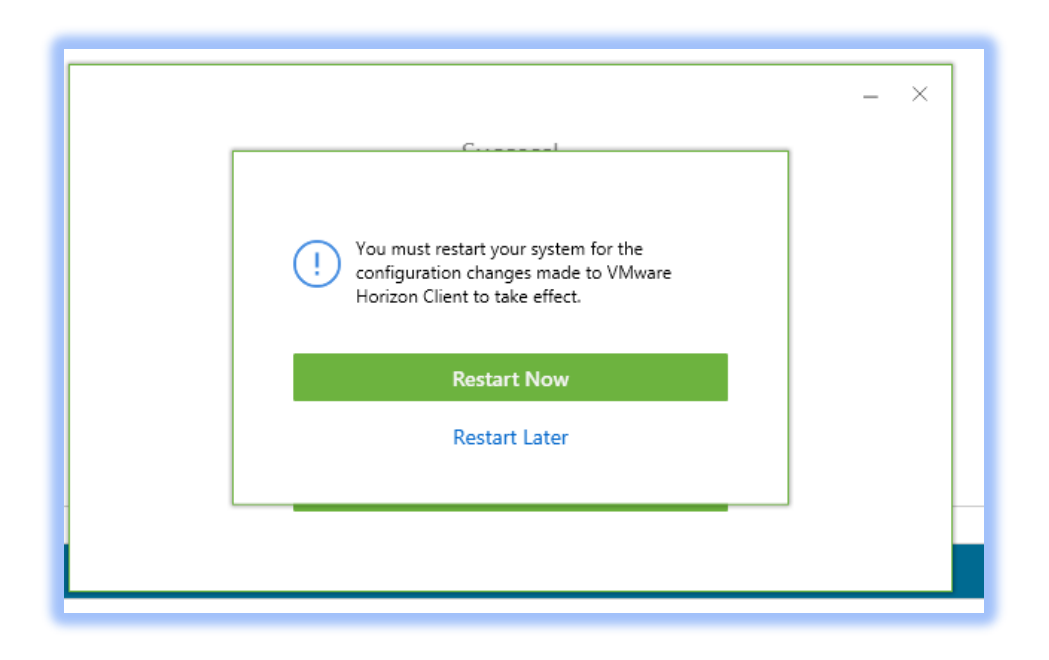

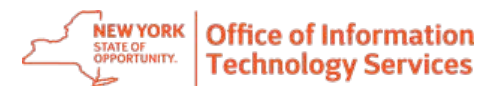

## Installing VMware Horizon client on a state issued device

**Important:** All state issued devices should already have the VMware Horizon client installed. If your state issued device does not the VMware Horizon client installed, you can contact the Service Desk at (844) 891-1786 or follow the steps in this section to install the VMware Horizon client from Software Center

1) Go to the start menu search bar and type in "Software Center"

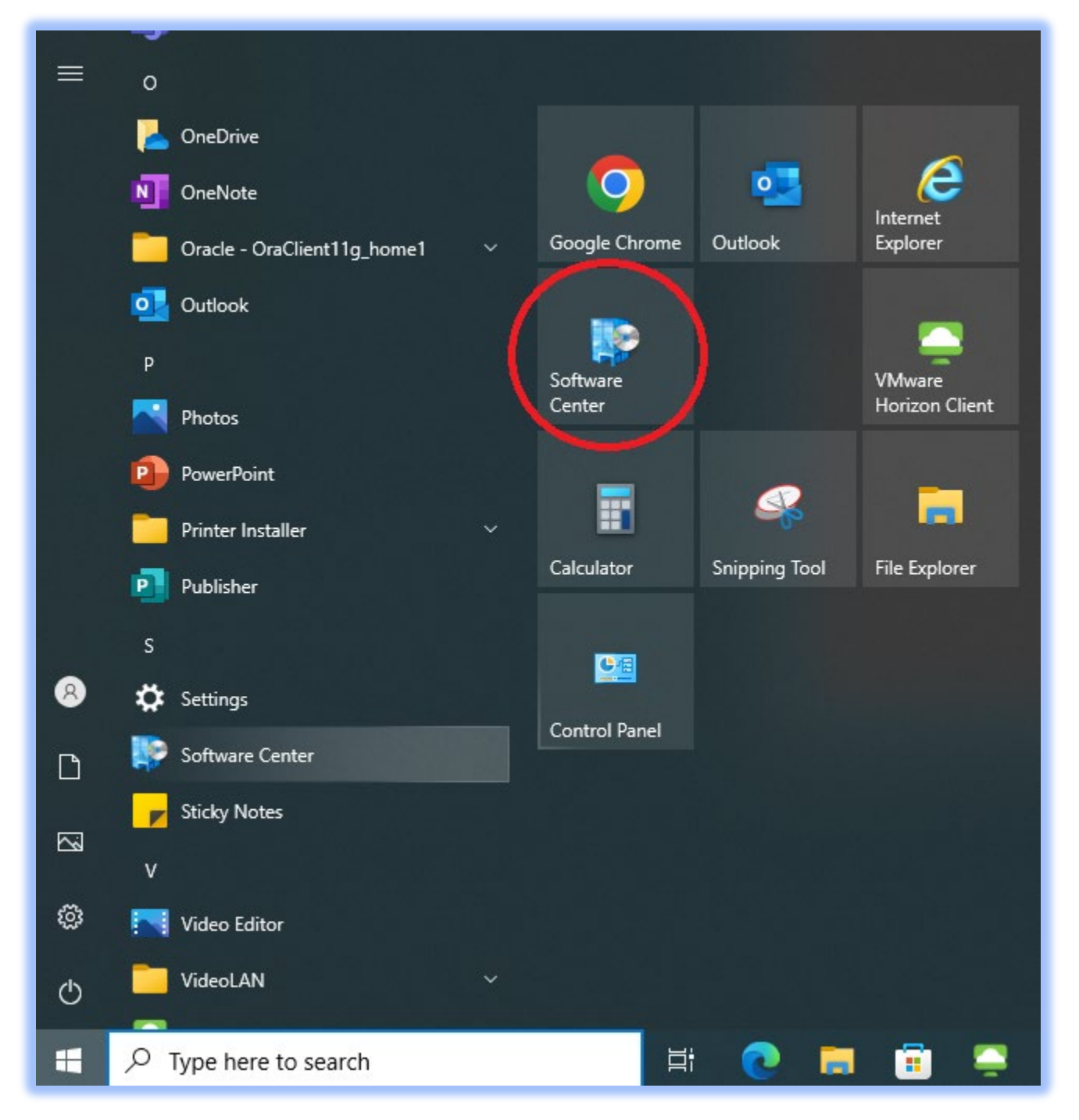

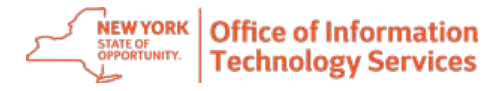

- 2) Double click on "Software Center App"
- 3) Software Center will open and show available software for download

| State of New York                                                                                                    |
|----------------------------------------------------------------------------------------------------|
| Image: Applications     All Required     Search     P       C Updates     Filtern     All · · · · Sort by Most recent · ·     TE III       To Operating Systems     Image: All · · · · · · · · · · · · · · · · · ·                                                                                                    |
| <ul> <li>Porvice compliance</li> <li>Portion</li> <li>Portian Fields</li> <li>Portian Fields</li> <li></li></ul> |

- 4) Click on the latest version of "Enterprise-VMware Horizon" to install the client and follow the defaults
- 5) Restart your device